# Rövid kezelési útmutató **Prosonic S FMU90 PROFIBUS DP**

Ultrahangos méréstechnika Szintmérés 1 vagy 2 érzékelő

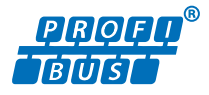

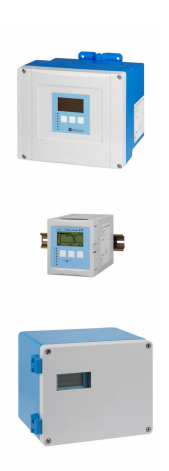

Ez az útmutató Rövid használati útmutató; nem helyettesíti a készülékhez tartozó Használati útmutatót.

A készülékre vonatkozó részletes információk megtalálhatók a Használati útmutatóban és a többi dokumentációban: Minden eszközverzióhoz elérhető innen:

- Internet: www.endress.com/deviceviewer
- Okostelefon/tablet: Endress+Hauser Operations App

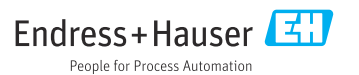

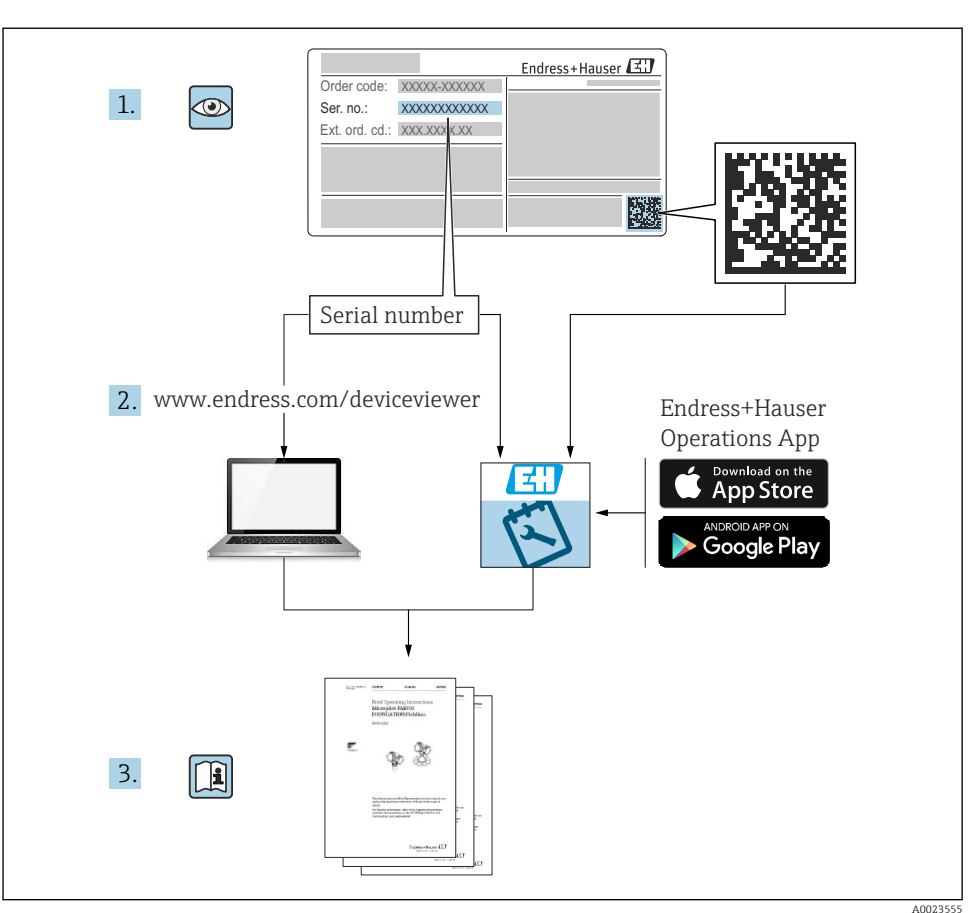

# 1 Kapcsolódó dokumentáció

# 2 Néhány szó erről a dokumentumról

# 2.1 Szimbólumok

#### 2.1.1 Biztonsági szimbólumok

#### VESZÉLY

Ez a szimbólum veszélyes helyzetre figyelmezteti Önt. A veszélyes helyzet figyelmen kívül hagyása súlyos vagy halálos sérüléshez vezet.

#### **A** FIGYELMEZTETÉS

Ez a szimbólum veszélyes helyzetre figyelmezteti Önt. A veszélyes helyzet figyelmen kívül hagyása súlyos vagy halálos sérüléshez vezethet.

#### A VIGYÁZAT

Ez a szimbólum veszélyes helyzetre figyelmezteti Önt. A veszélyes helyzet figyelmen kívül hagyása könnyebb vagy közepes súlyosságú sérüléshez vezethet.

#### ÉRTESÍTÉS

Ez a szimbólum olyan eljárásokat és egyéb tényeket jelöl, amelyek nem eredményezhetnek személyi sérülést.

#### 2.1.2 Bizonyos típusú információkra és ábrákra vonatkozó szimbólumok

#### 🚹 Tipp

További információkat jelez

Dokumentációra való hivatkozás

Abrára való hivatkozás

Figyelmeztetés vagy betartandó egyedi lépés

1., 2., 3. Lépések sorrendje

**1, 2, 3, ...** Tételszámok

**A, B, C, ...** Nézetek

# 3 Alapvető biztonsági utasítások

### 3.1 Rendeltetésszerű használat

A Prosonic S FMU90 egy távadó az FDU90, FDU91, FDU91F, FDU92, FDU93 és FDU95 ultrahangos érzékelőkhöz. A meglévő rendszerek támogatása céljából a következő érzékelők is csatlakoztathatók: FDU80, FDU80F, FDU81, FDU81F, FDU82, FDU83, FDU84, FDU85, FDU86, FDU96.

### 3.2 Beépítés, üzembe helyezés és üzemeltetés

Az eszköz a kialakítása alapján teljesíti a korszerű biztonsági követelményeket és megfelel a hatályos szabványoknak és EC-előírásoknak. A nem megfelelő vagy nem rendeltetésszerű használat azonban az alkalmazáshoz kapcsolódó veszélyekhez vezethet, mint például a termék túlcsordulása a helytelen felszerelés vagy konfigurálás miatt. Ennélfogva a mérőrendszer beépítését, elektromos bekötését, üzembe helyezését, kezelését és karbantartását kizárólag megfelelő képesítéssel rendelkező, a rendszer üzemeltetője által

ilyen munkák végrehajtására feljogosított személyek végezhetik. A műszaki személyzetnek el kell olvasnia és meg kell értenie a jelen Használati útmutatót, és be kell tartania az abban foglalt utasításokat. Az eszköz módosítását és javítását csak a Használati útmutatóban kifejezetten engedélyezett esetekben szabad elvégezni.

# 3.3 Üzembiztonság és folyamatbiztonság

Az eszköz konfigurálásakor, tesztelésekor és karbantartásakor alternatív felügyeleti intézkedéseket kell hozni az üzembiztonság és folyamatbiztonság biztosítása érdekében.

### 3.3.1 Veszélyes terület

Ha a mérőrendszert veszélyes területeken használja, be kell tartani a vonatkozó nemzeti szabványokat. Az eszköz egy külön "Robbanásvédelmi (Ex) dokumentáció" kíséretében kerül szállításra, amely a jelen Használati útmutató szerves részét képezi. Az ebben a kiegészítő dokumentációban tartalmazott beépítési előírásokat, csatlakoztatási adatokat és biztonsági utasításokat szigorúan be kell tartani.

- Győződjön meg arról, hogy a műszaki személyzet megfelelően képzett.
- A mérőpontra vonatkozó metrológiai és biztonsági követelményeket be kell tartani.

A távadó csak megfelelő területeken szerelhető fel. A veszélyes területekre jóváhagyott érzékelők olyan távadókhoz csatlakoztathatók, amelyek nem rendelkeznek Ex jóváhagyással.

### **A**FIGYELMEZTETÉS

Robbanásveszély

 Ne csatlakoztasson a Prosonic S távadóhoz ATEX, FM vagy CSA tanúsítvánnyal rendelkező FDU83, FDU84, FDU85 és FDU86 érzékelőket.

# 4 Átvétel és termékazonosítás

# 4.1 Átvétel

Ellenőrizze az alábbiakat az átvétel során:

- Megegyeznek-e a szállítási bizonylaton és a termék matricáján található rendelési kódok?
- Sértetlenek-e az áruk?
- Az adattábla adatai megegyeznek-e a szállítási bizonylaton szereplő rendelési adatokkal?
- Szükség esetén (lásd az adattáblát): rendelkezésre állnak-e a Biztonsági utasítások (XA)?

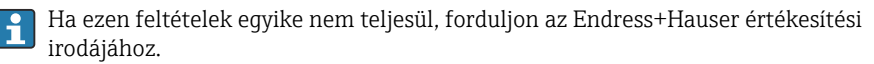

# 4.2 Termékazonosítás

A mérőeszközt az alábbi módokon lehet azonosítani:

- Az adattáblán feltüntetett jellemzők
- Az eszköztulajdonságokat tartalmazó rendelési kód a szállítási bizonylaton
- Írja be az adattáblán feltüntetett sorozatszámot a W@M Device Viewer (www.endress.com/deviceviewer) alkalmazásba: megjelenik az eszközre vonatkozó összes információ.
- Írja be az adattáblán feltüntetett sorozatszámot az *Endress+Hauser Operations App* alkalmazásba, vagy az *Endress+Hauser Operations App* segítségével olvassa be az adattáblán lévő 2-D mátrix kódot (QR-kód): megjelenik a mérőeszközre vonatkozó összes információ.

# 4.3 Tárolás és szállítás

- Oly módon csomagolja be az eszközt, hogy az védelmet nyújtson a tárolás és szállítás hatásaival szemben. Az eredeti csomagolás optimális védelmet nyújt.
- A megengedett tárolási hőmérséklet: -40 ... +60 °C (-40 ... 140 °F)

# 5 Felszerelés

# 5.1 A polikarbonát terepi burkolat felszerelése

#### 5.1.1 Felszerelés helye

- Árnyékolt hely, közvetlen napfénytől védve. Szükség esetén használjon időjárásálló védőburkolatot.
- Szabadtéri felszerelés esetén: használjon túlfeszültség-levezetőt.
- Magasság: maximum 2 000 m (6 560 ft) tengerszint feletti magasságban telepítse
- Minimális szabad tér bal oldalon: 55 mm (2.17 in); máskülönben a ház fedele nem nyitható ki.

### 5.1.2 Falra történő szerelés

- A mellékelt házkonzol fúrósablonként is használható.
- Szerelje a házkonzolt egy sík felületre, hogy ne görbülhessen vagy hajolhasson meg.

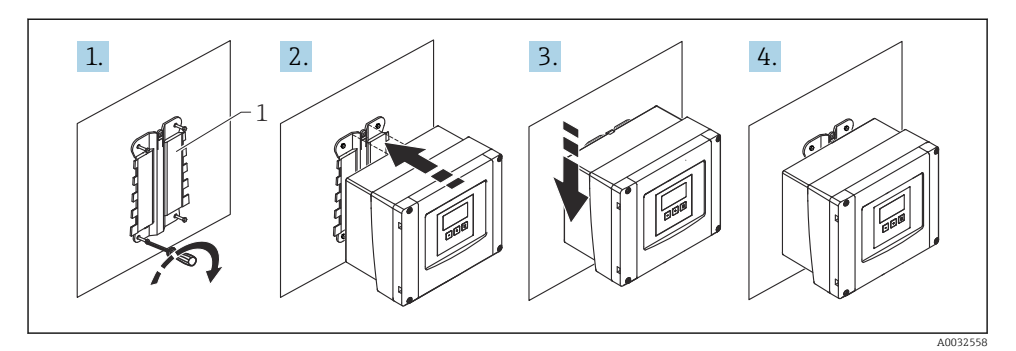

- 🖻 1 🛛 Falra szerelt polikarbonát terepi burkolat
- 1 Házkonzol (tartozék)

#### 5.1.3 Oszlopra történő szerelés

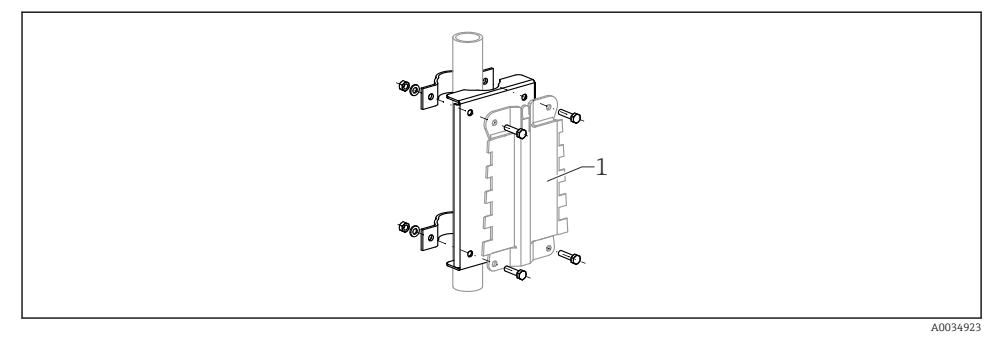

- 🗉 2 Szerelőlemez a polikarbonát terepi burkolat oszlopra történő szereléséhez
- 1 Házkonzol (tartozék)

# 5.2 Az alumínium terepi burkolat felszerelése

#### 5.2.1 Felszerelés helye

- Árnyékolt hely, közvetlen napfénytől védve
- Szabadtéri felszerelés esetén: használjon túlfeszültség-levezetőt
- Magasság: maximum 2 000 m (6 560 ft) tengerszint feletti magasságban telepítse
- Minimális szabad tér bal oldalon: 55 mm (2.17 in); máskülönben a ház fedele nem nyitható ki.

#### 5.2.2 Az eszköz felszerelése

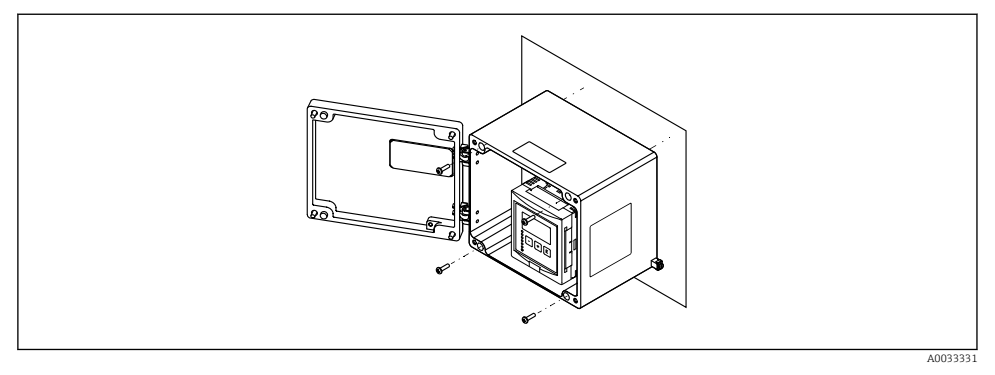

🖻 3 🛛 Falra szerelhető alumínium terepi burkolat

# 5.3 A DIN sínes ház felszerelése

#### 5.3.1 Felszerelés helye

- Veszélyes területeken kívül található szekrénybe
- Megfelelő távolságban a nagyfeszültségű elektromos kábelektől, motorkábelektől, érintkezőktől vagy frekvenciaváltóktól
- Magasság: maximum 2 000 m (6 560 ft) tengerszint feletti magasságban telepítse
- Minimális szabad tér bal oldalon: 10 mm (0.4 in); máskülönben a ház fedele nem nyitható ki.

#### 5.3.2 Az eszköz felszerelése

#### **A**FIGYELMEZTETÉS

### A DIN sínes ház megfelel az IP06 védelmi osztálynak.

Ha a ház megsérült, fennáll az áramütés veszélye a feszültség alatt lévő alkatrészek esetén.

• Az eszközt egy stabil szekrénybe építse be.

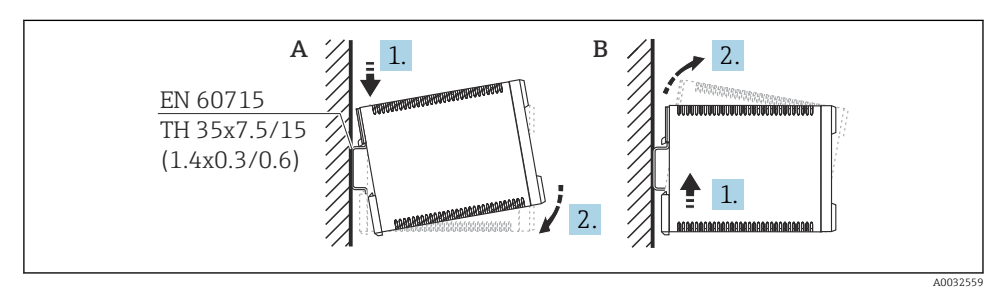

A DIN sínes ház fel-/leszerelése. Mértékegység mm (in)

- A Felszerelés
- B Szétszerelés

# 5.4 A távoli kijelző és a kezelőmodul felszerelése

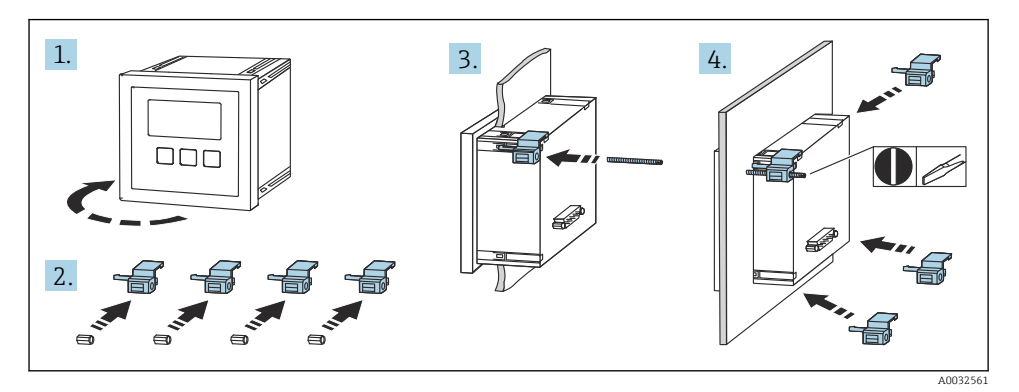

6 Elektromos csatlakozás

# 6.1 Csatlakozási követelmények

- 6.1.1 Kábelspecifikációk
- Vezető keresztmetszete: 0.2 ... 2.5 mm<sup>2</sup> (26 ... 14 AWG)
- Kábelhüvely keresztmetszete: 0.25 ... 2.5 mm<sup>2</sup> (24 ... 14 AWG)
- Min. csupaszolási hossz: 10 mm (0.39 in)

### 6.1.2 Polikarbonát terepi burkolat csatlakozó doboza

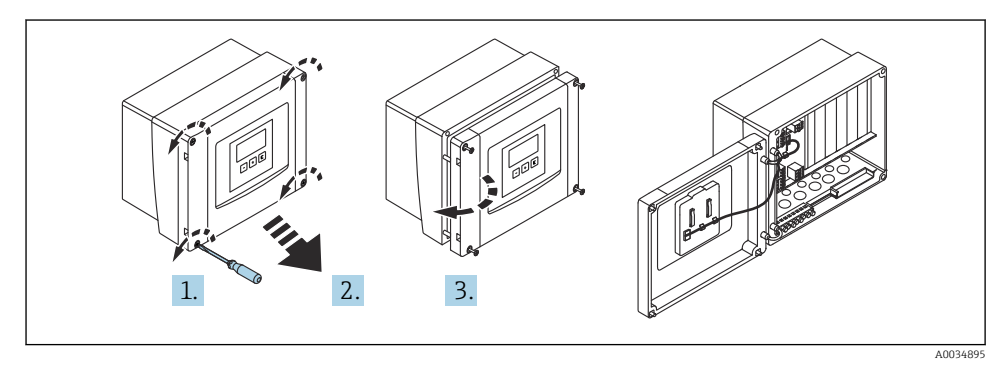

I 5 Hozzáférés a polikarbonát terepi burkolat csatlakozó dobozához

#### Kábelbevezetések

A ház alján található kábelbevezetések nyílásait a következő kábelbevezetésekhez készítse elő:

- M20x1,5 (10 nyílás)
- M16x1,5 (5 nyílás)
- M25x1,5 (1 nyílás)

#### 6.1.3 Alumínium terepi burkolat csatlakozó doboza

#### **A**FIGYELMEZTETÉS

#### A robbanásvédelem biztosítása érdekében:

- Győződjön meg arról, hogy az összes kapocs a terepi burkolatban található. (Kivétel: a védőföldelés csatlakozója a terepi burkolat külső oldalán).
- Csatlakoztassa a házat a helyi földpotenciálhoz (PML).
- A kábelek átvezetéséhez csak olyan tömszelencéket használjon, amelyek megfelelnek a működtetés helyén hatályos robbanásvédelmi követelményeknek.

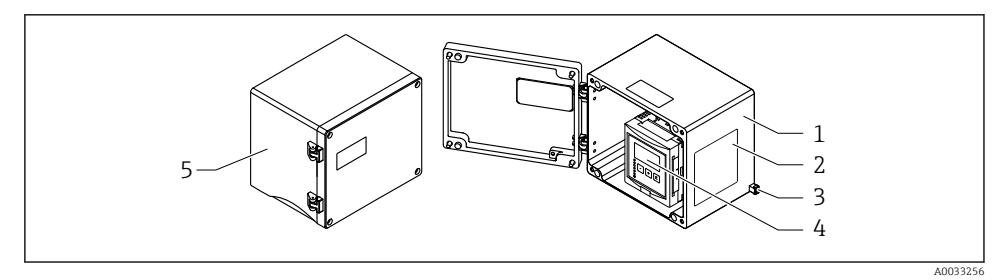

🖻 6 Hozzáférés az alumínium terepi burkolat csatlakozó dobozához

- 1 Alumínium terepi burkolat, nyitott
- 2 Adattábla
- 3 Védőföldelő kapocs
- 4 Kijelző és operációs modul
- 5 Alumínium terepi burkolat, zárt

#### Kábelbevezetések

- A terepi burkolat alján 12 db M20x1,5 nyílás található a kábelbemenetekhez.
- Az elektromos csatlakozás kialakításához: vezesse be a kábeleket a házba a kábelbemeneteken keresztül. Az elektromos csatlakozást ezután ugyanúgy kell kialakítani, mint a DIN sínes ház esetében.

#### 6.1.4 A DIN sínes burkolat csatlakozó doboza

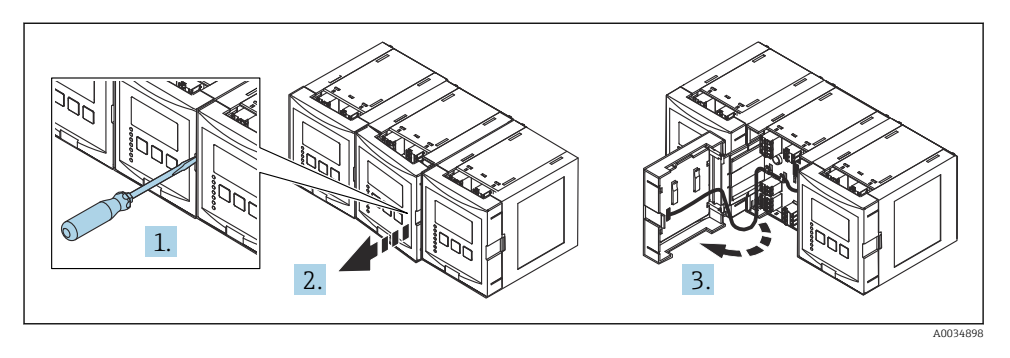

# 6.2 Kapocskiosztás

#### 6.2.1 Kapocstípus

A Prosonic S dugaszolható rugós kapcsokkal rendelkezik. A merev vagy az érvéghüvelyekkel ellátott rugalmas vezetékek a kar használata nélkül közvetlenül beköthetők a kapocsba, és az érintkezés automatikusan jön létre.

#### 6.2.2 Csatlakozóterületek

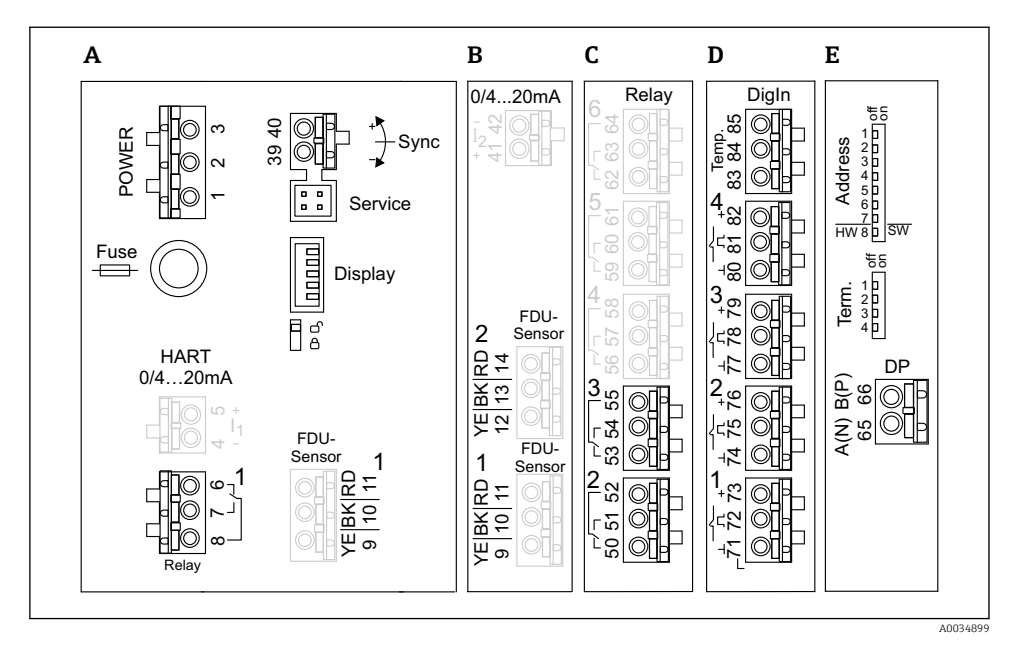

🖲 7 A Prosonic S csatlakozói (A szürkével jelölt csatlakozók nem minden eszközverziónál elérhetők)

- A Alapvető csatlakozóterület; minden eszközverzióban megtalálható
- B Opcionális csatlakozóterület két érzékelőhöz
- C Opcionális csatlakozóterület maximálisan öt érzékelőhöz
- D Opcionális csatlakozóterület legfeljebb négy külső kapcsolóhoz és egy külső hőmérséklet-érzékelőhöz
- E Opcionális csatlakozóterület a PROFIBUS DP-hez

#### 6.2.3 Kapcsok az áramellátáshoz (váltakozóáramú (AC) változat)

"A" csatlakozóterület

- 1. kapocs: L (fázis) (90 ... 253 V<sub>AC</sub>)
- 2. kapocs: N (nulla)
- 3. kapocs: potenciálkiegyenlítés
- Biztosíték: 400 mA T

#### 6.2.4 Kapcsok az áramellátáshoz (egyenáramú (DC) változat)

#### "A" csatlakozóterület

- 1. kapocs: L+ (10.5 ... 32 V<sub>DC</sub>)
- 2. kapocs: L-
- 3. kapocs: potenciálkiegyenlítés
- Biztosíték: 2AT

#### 6.2.5 Kapcsok a relékhez

"A" csatlakozóterület 6., 7., 8. kapocs: 1. relé

#### "C" csatlakozóterület

- 50., 51., 52. kapocs: 2. relé
- 53., 54., 55. kapocs: 3. relé
- 56., 57., 58. kapocs: 4. relé
- 59., 60., 61. kapocs: 5. relé
- 62., 63., 64. kapocs: 6. relé

#### 6.2.6 Kapcsok a szintbemenetekhez

#### "A" csatlakozóterület

1. érzékelő (egy szenzor bemenettel rendelkező eszközváltozathoz)

- 9. kapocs: sárga érzékelő vezeték
- 10. kapocs: fekete érzékelő vezeték (kábelárnyékolás)
- 11. kapocs: piros érzékelő vezeték

#### "B" csatlakozóterület

- 1. érzékelő (két érzékelő bemenettel rendelkező eszközváltozathoz)
  - 9. kapocs: sárga érzékelő vezeték
  - 10. kapocs: fekete érzékelő vezeték (kábelárnyékolás)
  - 11. kapocs: piros érzékelő vezeték
- 2. érzékelő (két érzékelő bemenettel rendelkező eszközváltozathoz)
  - 12. kapocs: sárga érzékelő vezeték
  - 13. kapocs: fekete érzékelő vezeték (kábelárnyékolás)
  - 14. kapocs: piros érzékelő vezeték

#### 6.2.7 Kapcsok a szinkronizáláshoz

#### "A" csatlakozóterület

39., 40. kapocs: több Prosonic S távadó szinkronizálása

#### 6.2.8 Kapcsok a PROFIBUS DP-hez

E csatlakozóterület

- 65. kapocs: PROFIBUS A (RxT/TxD N)
- 66. kapocs: PROFIBUS B (RxT/TxD P)

#### 6.2.9 Kapcsok a kapcsoló bemenetekhez

#### "D" csatlakozóterület

- 71., 72., 73. kapocs: 1. külső kapcsoló
- 74., 75., 76. kapocs: 2. külső kapcsoló
- 77., 78., 79. kapocs: 3. külső kapcsoló
- 80., 81., 82. kapocs: 4. külső kapcsoló

#### 6.2.10 Kapcsok a hőmérséklet-bemenethez

"D" csatlakozóterület

83., 84., 85. kapcsok:

- Pt100
- Omnigrad S TR61 (Endress+ Hauser)

#### 6.2.11 A csatlakozóterületek további elemei

"A" csatlakozóterület

Display

A kijelző vagy a távoli kijelző és a kezelőmodul csatlakoztatása

Service

Szerviz interfész; PC/laptop csatlakoztatásához Commubox FXA291 segítségével

= 🛛 🖇

Írásvédelem kapcsoló: zárolja az eszközt, hogy megakadályozza a konfiguráció módosítását.

### 6.3 Speciális csatlakoztatási utasítások

Az egyes kapcsok speciális csatlakoztatási utasításait lásd az eszköz Használati útmutatójában.

# 7 Kezelési lehetőségek

### 7.1 A kezelőmenü szerkezete és működése

#### 7.1.1 Almenük és paraméterkészletek

Az összetartozó paraméterek egy paraméterkészletbe vannak csoportosítva a kezelőmenüben. Minden paraméterkészletet egy ötjegyű kód azonosít.

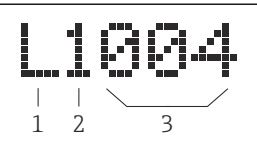

8 A paraméterkészletek azonosítása:

- 1 Almenü
- 2 A társított bemenet vagy kimenet száma (többcsatornás eszközök esetén)
- 3 Az almenüben beállított paraméter száma

#### 7.1.2 A paraméter típusai

#### Csak olvasható paraméterek

- Szimbólum:
- Nem szerkeszthető.

#### Szerkeszthető paraméterek

- Szimbólum:
- Megnyitható szerkesztésre a **egy** gomb megnyomásával.

#### 7.2 Hozzáférés a kezelőmenühöz a helyi kijelzőn keresztül

#### 7.2.1 Kijelző és kezelőelemek

#### A kijelző és a kezelőmodul elemei

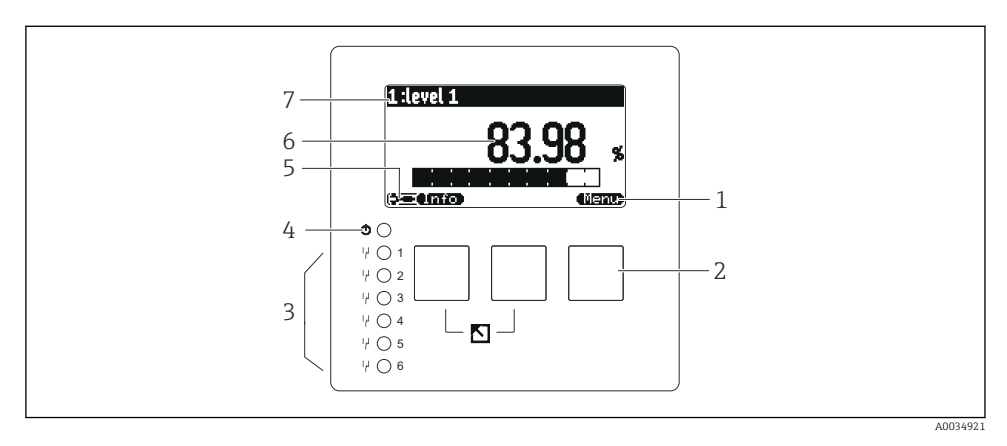

- Funkciógomb szimbólumok 1
- 2 Gombok
- 3 Fénykibocsátó diódák a relé kapcsolási állapotának jelzéséhez
- 4 LED az üzemállapot jelzéséhez
- 5 Kiielző szimbólum
- 6 Paraméterérték mértékegységgel (itt: elsődleges érték)
- 7 A megjelenített paraméter neve

#### Billentyűk (funkciógombos kezelés)

Az aktuális gombfunkciót a gomb feletti "softkey" szimbólumok jelzik.

. - <del>- -</del>---

A kiválasztó sávot lefelé mozgatja egy kiválasztási listában.

• • • •

A kiválasztó sávot felfelé mozgatja egy kiválasztási listában.

- ( 4
  - Megnyitja a kiválasztott almenüt, paraméterkészletet vagy paramétert.
  - Jóváhagyja a szerkesztett paraméter értékét.
- • •

• í

Ugrás az almenüben az előző paraméterkészletre.

- E٦ Ugrás az almenüben a következő paraméterkészletre.
- - Kiválasztja az opciót a jelölősáv által pillanatnyilag kijelölt választólistából.

Növeli egy alfanumerikus paraméter kiválasztott számjegyét.

#### 

Csökkenti egy alfanumerikus paraméter kiválasztott számjegyét.

- •
  - Megnyitja a pillanatnyilag észlelt hibák listáját.
  - Ha egy figyelmeztetés aktív, a szimbólum villog.
  - Riasztás esetén a szimbólum folyamatosan látható.

#### • 📖

Kijelzi a mért értékek következő oldalát (csak akkor érhető el, ha több mint egy oldalnyi mért érték került meghatározásra; lásd a "Display" [kijelzés] menüt).

#### • (Info)

Megnyitja a "Parancsikon" menüt, amely a legfontosabb csak olvasható paramétereket tartalmazza.

### • (Menu)

Megnyitja a főmenüt, ahonnan elérheti az összes eszközparamétert.

### 7.3 Hozzáférés a kezelőmenühöz a PROFIBUS DP-n keresztül

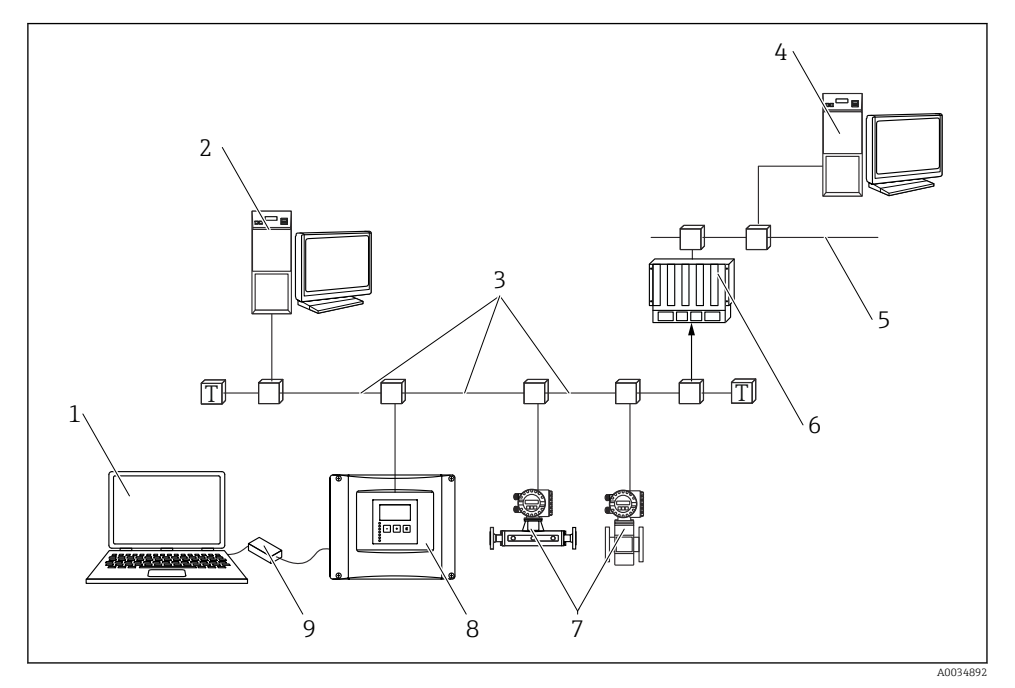

9 Működési mód, PROFIBUS DP

- 1 DeviceCare/FieldCare-rel rendelkező számítógép
- 2 DeviceCare/FieldCare-rel rendelkező számítógép
- 3 PROFIBUS DP
- 4 DeviceCare/FieldCare-rel rendelkező számítógép
- 5 Ethernet
- 6 PLC
- 7 Terepi eszközök
- 8 Prosonic S távadó
- 9 Commubox FXA291

# 8 Üzembe helyezés

# 8.1 Az eszköz bekapcsolása

### Az eszköz első bekapcsolásakor konfigurálandó paraméterek

#### Language

Válassza ki a kijelző nyelvét.

Distance unit

Válassza ki a távolság mérésére szolgáló hosszúság mértékegységet.

Temperature unit

Válassza ki a mértékegységet az érzékelő hőmérsékletéhez.

#### Operating mode

A lehetséges opciók az eszköz verziójától és a telepítési környezettől függenek.

Vezérlések

Válassza ki, hogy a szivattyúvezérlést vagy a simításos vezérlést kell-e konfigurálni.

# 8.2 Eszközkonfiguráció

### 8.2.1 "LVL N sensor sel." paraméterkészlet

### Navigáció

Level  $\rightarrow$  Level (LVL) N  $\rightarrow$  Basic setup  $\rightarrow$  LVL N sensor sel.

#### Paraméter

Input

Rendeljen hozzá egy érzékelőt a csatornához.

Sensor selection

Adja meg az érzékelő típusát. Az FDU9x érzékelőkhöz válassza az **Automatic** lehetőséget. Az FDU8x érzékelőkhöz válassza a **Manual** lehetőséget.

Detected

Csak **sensor selection** = **automatic** esetén jelenik meg Megjeleníti az automatikusan észlelt érzékelőtípust.

### 8.2.2 "LVL N appl. para." paraméterkészlet

#### Tartályalak

Válassza ki a megfelelő opciót.

További információkért lásd a Használati útmutatót.

#### 8.2.3 "LVL N empty cal." paraméterkészlet

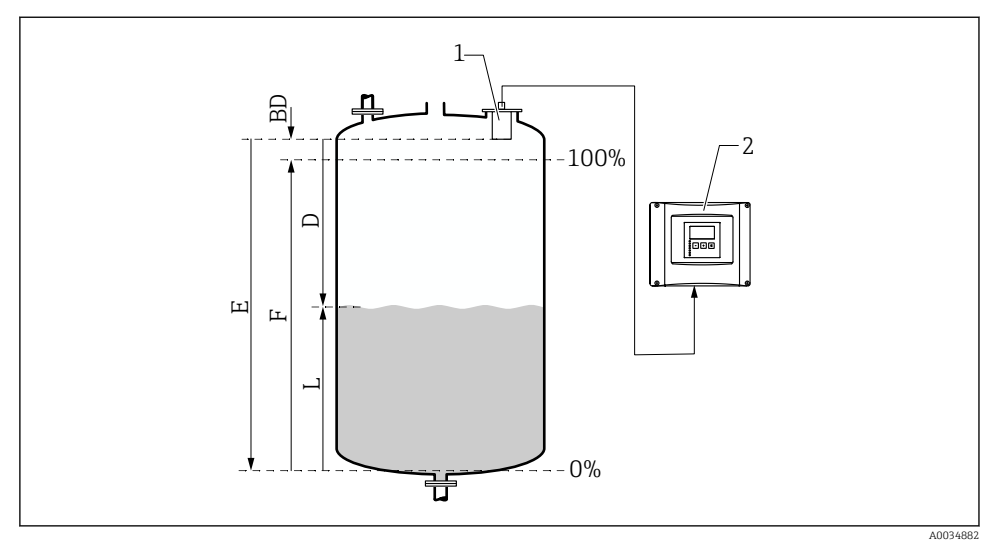

🖻 10 Üres és tele kalibráció a szintméréshez

- 1 FDU9x érzékelő
- 2 FMU90/FMU95 távadó
- BD Blokkolási távolság
- D Az érzékelő membránja és a termék felülete közötti távolság
- E Empty E
- F Full F
- L Szint

#### Navigáció

Level  $\rightarrow$  Level (LVL) N  $\rightarrow$  Basic setup  $\rightarrow$  LVL N empty cal.

#### "Empty E" paraméter

Adja meg az E távolságot az érzékelő referenciapontjától a minimum szintig (nullpont). A nullpont nem lehet alacsonyabb, mint az a pont, ahol az ultrahang hanghullám eléri a tartály alját.

#### 8.2.4 "LVL N full cal." paraméterkészlet

#### Navigáció

Level  $\rightarrow$  Level (LVL) N  $\rightarrow$  Basic setup  $\rightarrow$  LVL N full cal.

#### Paraméter

#### Full F

Adja meg az F térközt (a minimális és a maximális szint közötti távolság). F nem nyúlhat be az érzékelő BD blokkolási távolságába.

#### Blocking distance

Az érzékelő BD blokkolási távolságát jelzi.

#### 8.2.5 "LVL N unit" paraméterkészlet

#### Navigáció

Level  $\rightarrow$  Level (LVL) N  $\rightarrow$  Basic setup  $\rightarrow$  LVL N unit

#### Paraméter

#### Unit level

Válassza ki a szint mértékegységet.

A szint ebben a mértékegységben kerül a kimenetre, ha nincs linearizáció.

Level N

Megjeleníti a pillanatnyilag mért (a nullponttól a termék felületéig terjedő) F szintet a kiválasztott mértékegységben.

Distance

Megjeleníti az érzékelő membránja (a mérés referenciapontja) és a termék felülete között pillanatnyilag mért D távolságot.

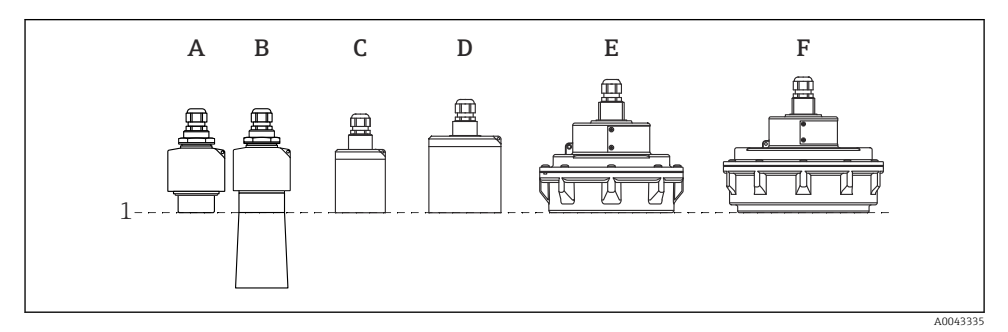

- 1 Mérés referenciapontja
- A FDU90 elárasztásvédelmi cső nélkül
- B FDU90 elárasztásvédelmi csővel
- C FDU91/FDU91F
- D FDU92
- E FDU93
- F FDU95

#### 8.2.6 "LVL N Linearisat." paraméterkészlet

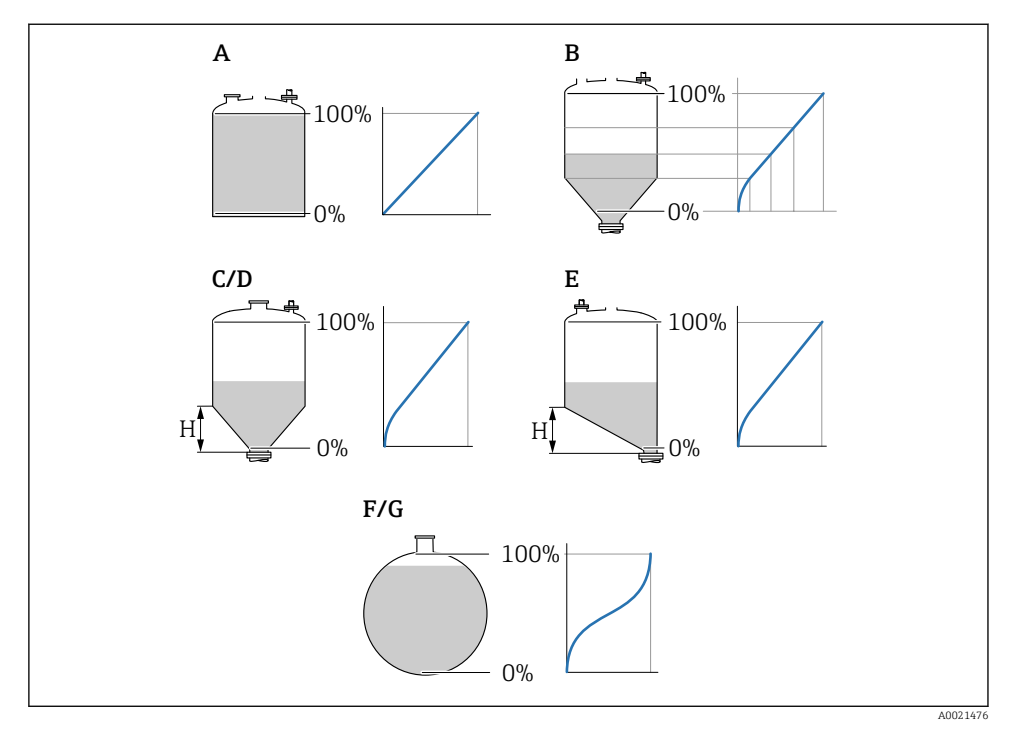

🖻 11 A linearizáció típusai

- A Nincs
- B Táblázat
- C Piramidális aljzat
- D Kúpos aljzat
- E Ferde aljzat
- F Gömb
- G Vízszintes henger
- H Középmagasság

#### Navigáció

Level  $\rightarrow$  Level (LVL) N  $\rightarrow$  Basic setup  $\rightarrow$  LVL N Linearisat.

#### Paraméter

#### • Туре

Kiválasztja a linearizálás típusát (lásd fent)

Customer unit

Megadja a linearizált érték mértékegységét.

Max. scale

Megadja a maximális tartálytérfogatot (100 %) az ügyfél által kiválasztott mértékegységben.

Nem jelenik meg, ha **Type = Table**.

Ha **Type = Horizontal cyl.** vagy **Sphere**, akkor a **Max. scale**-nek mindig a teljesen feltöltött tartályra kell vonatkoznia.

Diameter

Csak akkor jelenik meg, ha **Type = Horizontal cyl.** vagy **Sphere**. Megadja a tartály D átmérőjét.

Intermediate height (H)

Csak akkor jelenik meg, ha **Type = Angled bottom**, **Pyramid bottom** vagy **Conical bottom** Megadja a tartály közbenső H magasságát (lásd fent).

Edit

Csak akkor jelenik meg, ha **Type = Table**.

Megnyitja az Edit paraméterkészletet a linearizációs táblázatba való belépéshez.

Status table

Aktiválja vagy deaktiválja a linearizációs táblázatot.

Mode

Megadja, hogy a linearizálás a szintre vagy az üres térre vonatkozik-e.

#### 8.2.7 "Check value" paraméterkészlet

- 📔 🔹 Ez a paraméterkészlet elindítja az interferencia visszhang elnyomást (leképezést).
  - Az összes interferencia visszhang rögzítéséhez a lehető legalacsonyabb szint mellett hajtsa végre a leképezést (ideális esetben üres tartállyal).
  - Ha az üzembe helyezés során nem lehet leüríteni a tartályt, akkor rögzítsen előzetes leképezést olyankor, amikor a tartály részleges töltöttségű. Ismételje meg a leképezést, amikor a szint első alkalommal megközelíti a 0 %-ot.

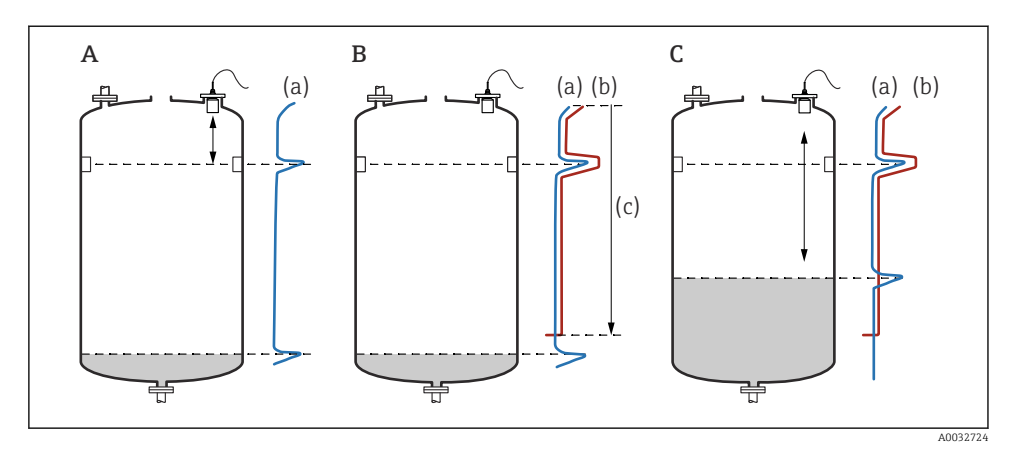

🖻 12 Az interferencia visszhang elnyomási (leképezési) funkció működési elve

- A A visszhanggörbe (a) tartalmazza az interferencia visszhangot és a szint visszhangot. Leképezés nélkül az interferencia visszhang is kiértékelésre kerülne. Ez nem kívánatos.
- B A leképezés generálja a leképezési görbét (b). Ez elnyomja az összes visszhangot, amely a (c) leképezés tartományon belül van.
- C Ezután csak azok a visszhangok kerülnek kiértékelésre, amelyek magasabbak, mint a leképezési görbe. Az interferencia visszhang a leképezési görbe alatt van, ezért figyelmen kívül van hagyva (nincs kiértékelve).

#### Navigáció

Level  $\rightarrow$  Level (LVL) N  $\rightarrow$  Basic setup  $\rightarrow$  LVL N check value

#### Paraméter

#### Actual distance

Megjeleníti az érzékelő membránja és a termék felülete között pillanatnyilag mért D távolságot.

#### Check distance

Hasonlítsa össze a megjelenített távolságot a tényleges értékkel, és adja meg az összehasonlítás eredményét. A bejegyzés alapján az eszköz automatikusan meghatározza a leképezési tartományt.

Distance = ok

A megjelenített távolság és a tényleges távolság egyezik.

- → Lépjen tovább az LVL N dist. map. paraméterkészletre.
- Dist. too small
  - A megjelenített távolság kisebb mint a tényleges távolság.
  - $\rightarrow$  Lépjen tovább az LVL N dist. map. paraméterkészletre.

#### Dist. too big

A megjelenített távolság nagyobb mint a tényleges távolság.

- → Leképezés nem lehetséges.
- → Az N érzékelő beállítása befejeződik.

#### Dist. unknown

A tényleges távolság nem ismert.

- → Leképezés nem lehetséges.
- → Az N érzékelő beállítása befejeződik.

#### Manual

A leképezési tartományt manuálisan kell meghatározni.

→ Lépjen tovább az **LVL N dist. map.** paraméterkészletre.

#### 8.2.8 "LVL N dist. map." paraméterkészlet

#### Navigáció

Level  $\rightarrow$  Level (LVL) N  $\rightarrow$  Basic setup  $\rightarrow$  LVL N dist. map.

#### Paraméter

#### Actual distance

Megjeleníti az érzékelő membránja és a termék felülete között pillanatnyilag mért D távolságot.

#### Range of mapping

Megadja azt az érzékelő-membrántól kezdődő tartományt, amelyben a leképezés végrehajtásra kerül.

- Ha Check distance = Distance = Ok vagy Dist. too small: Erősítse meg az előre beállított értéket.
- Ha Check distance = Manual: Adja meg a kívánt leképezési tartományt.

#### Start mapping

Válassza a **Yes** lehetőséget a leképezési görbe rögzítésének megkezdéséhez.

→ Megjelenik az **LVL N status** paraméterkészlet.

 $\rightarrow$  Ha a kijelzett távolság még mindig túl kicsi: addig folytassa a leképezési görbék rögzítését, amíg a kijelzett távolság és a tényleges távolság meg nem egyezik.

#### Status

Megadja a leképezés állapotát:

#### Enable map

A jelkiértékelés során a leképezési görbét vesszük figyelembe.

#### Disable map

A jelkiértékelés során a leképezési görbe nem kerül figyelembevételre, de az eltárolva marad az eszközben.

#### Delete map

A leképezési görbe törlődik.

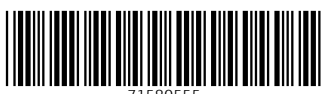

71580555

# www.addresses.endress.com

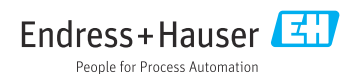